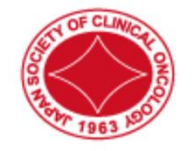

# 日本癌治療学会学術集会

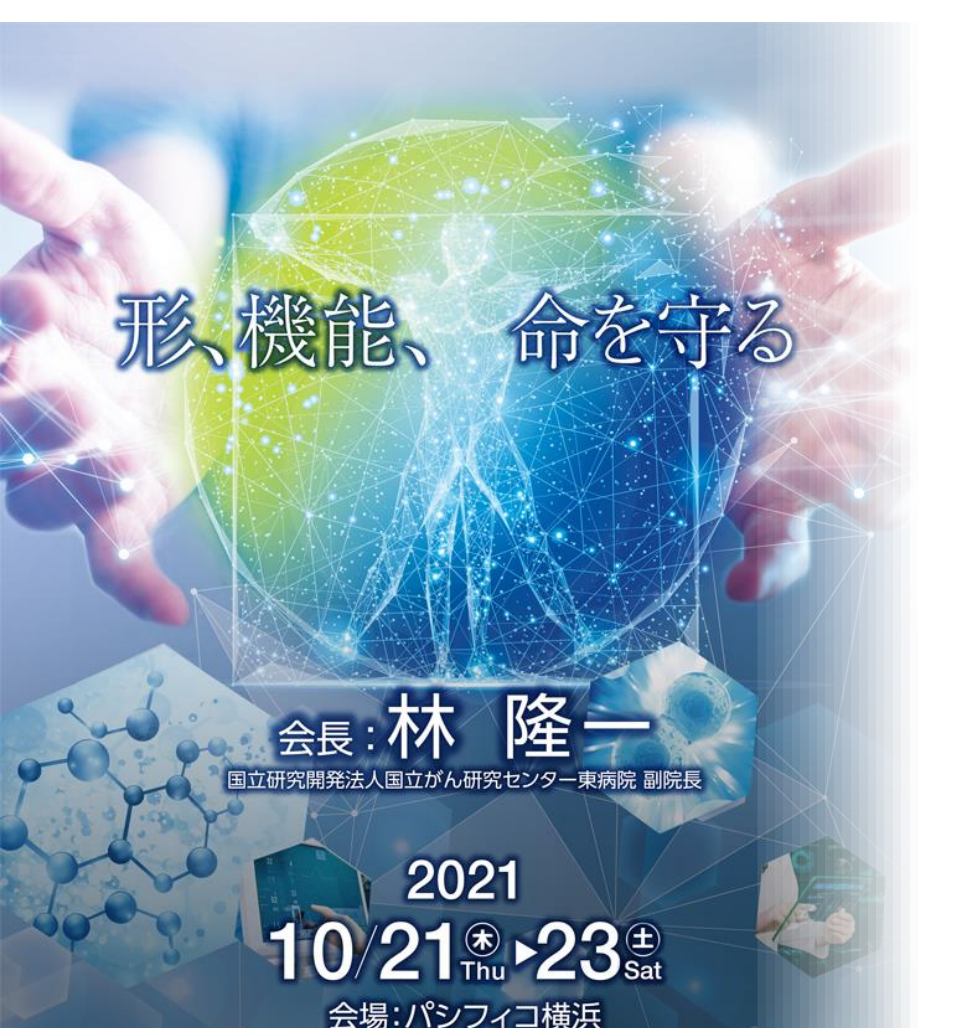

## 当日ご登壇方法のご案内

進行マニュアル

【対象セッション】

主題セッション / 一般演題 e-poster

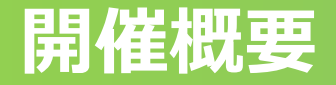

本大会は、ご参加いただく皆様の感染対策と負担軽減を考慮し、 現地参加とWeb参加を選択いただける<u>ハイブリッド形式</u>となります。

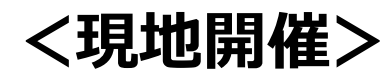

2021年10月21日(木)~10月23日(土) 予定

### <オンデマンド配信期間>

2021年11月5日(金)~12月17日(金) 予定

### <参加方法>

以下の通り現地、もしくはWeb上にてご登壇が可能です。

【現地】会場にて参加(パシフィコ横浜)にてご登壇、ご自身で発表

【Web】 Zoomにて参加(事前ご提出データ※を会場オペレーターが放映)

## <各セッション進行時間>

本大会ホームページ「<u>演者司会の皆様へ</u>」にてご確認ください。

## <発表時の利益相反の開示>

演題発表時には、利益相反状態の開示が必要になります。 開示基準・規定の書式に従って利益相反の有無を必ず開示してください。 開示基準および規定書式は、本学会ホームページ「<u>発表時の利益相反の開示</u>」 にてご確認のうえ、ご準備ください。

### <現地ご参加の場合>

現地でご参加の場合は、必ず<mark>マスクの着用</mark>をお願い致します。

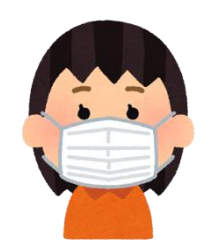

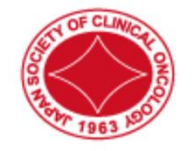

# 日本癌治療学会学術集会

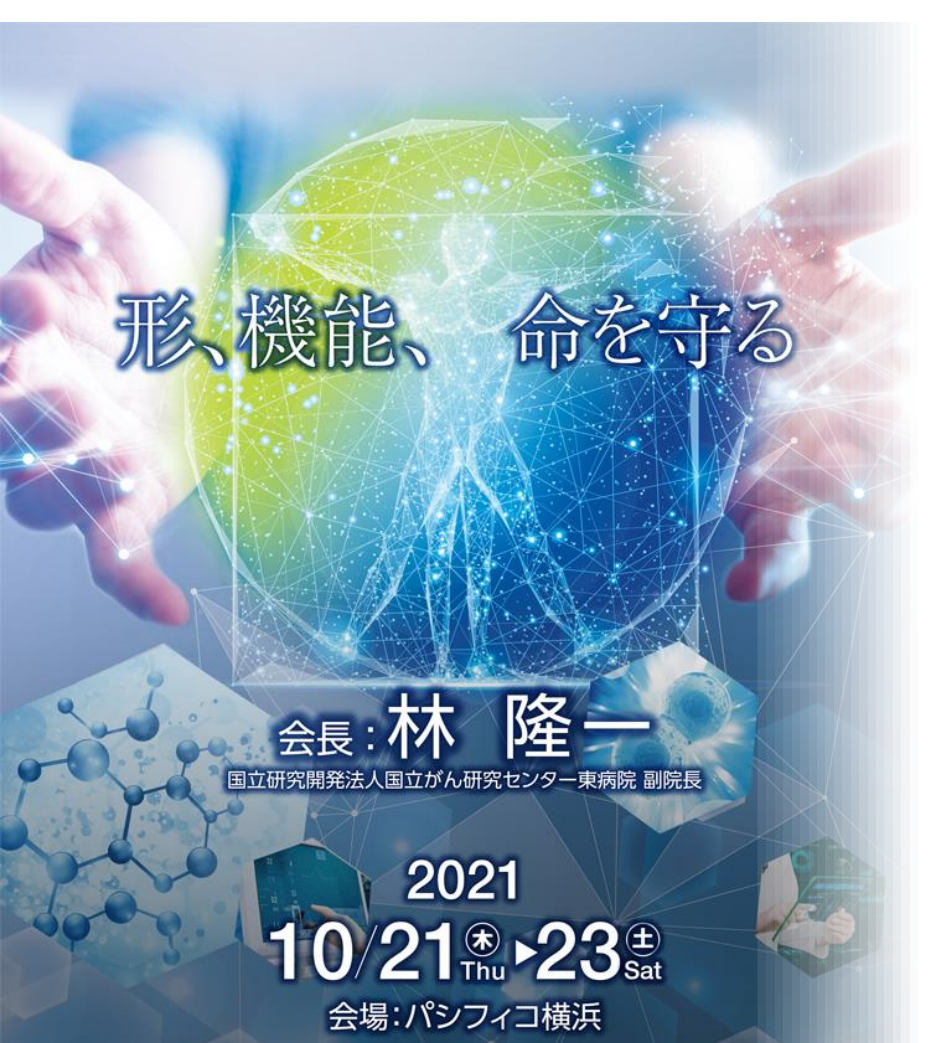

## 現地でご参加の役割者の場合

## 基本的な発表までの流れ

事前準備

現地でご発表される方は **発表データ」**の事前登録は 基本的に不要です

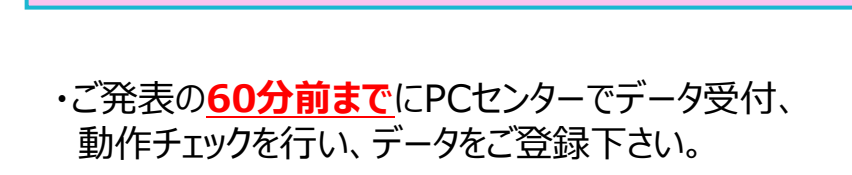

発表日当日にデータ登録を行いご発表の場合

・ご発表の20分前までに、講演会場内のスクリーンに 向かって左手前方の「次演者席」にご着席ください。

 ・演台に上がると最初のスライドが表示されますので、 その後の操作はご自身でおこなってください。

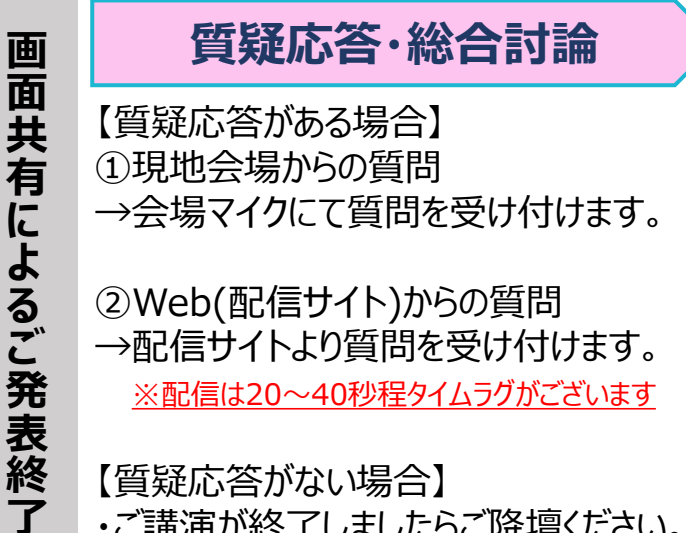

【質疑応答がない場合】 ・ご講演が終了しましたらご降壇ください。 5

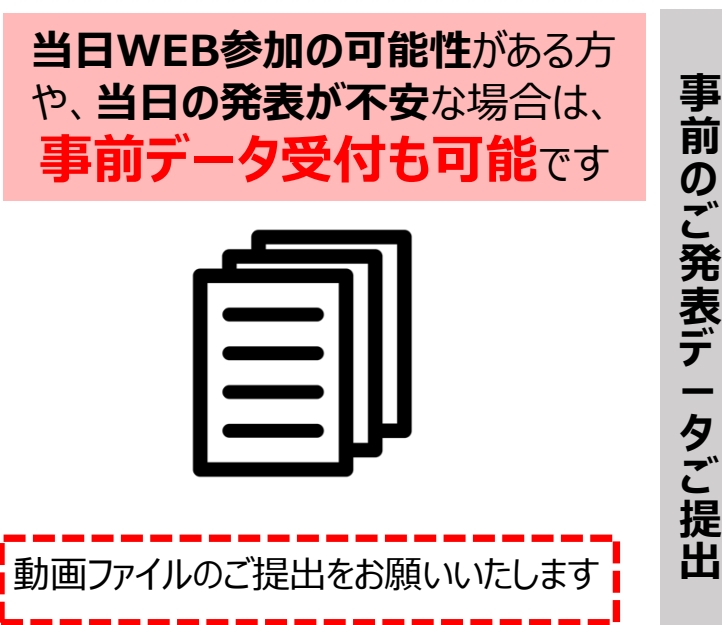

\_\_\_\_

事前登録データを使用してご発表の場合

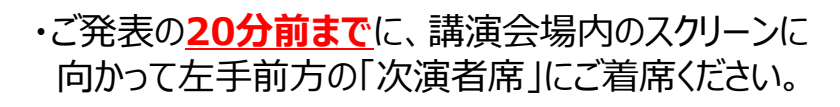

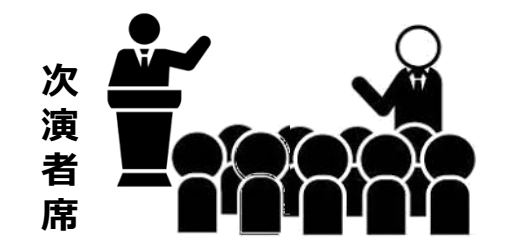

・演題に上がると運営準備室より事前登録された 発表データを放映いたします。

【総合討論がある場合】 ・全ての演者の先生の発表終了後、 再度ご登壇いただきますので会場内 にてお待ちください。

発表デ

\_\_\_\_ タ

Ø

放映が終了

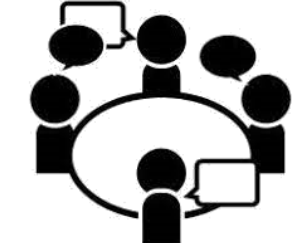

#### <司会>

- ・セッション開始20分前までに、講演会場内のスクリーンに向かって右手前方の「次座長席」にご着席ください。
- ・司会の先生のお顔は、会場のカメラにてWeb参加の役割者へも配信されます。
- ・セッション開始時間になりましたら、セッションを開始してください。(運営スタッフより開始の合図をいたします)
- ・タイムキープは、演者の発表終了1分前に黄色ランプ、終了・超過時には赤色ランプを点灯してお知らせします。

円滑な進行のために、時間厳守でお願いします。

#### 【司会席の設備】 発表スライド閲覧用のモニター、Web参加者からの質疑閲覧用のPCを設置しております。

#### <質疑応答>

現地および、Web上(配信サイト)にて質問を受け付けます。 ①現地会場からの質問:現地の質問希望者をご指名ください。

②Web(配信サイト)からの質問:質問を読み上げ、進行をお願いします。

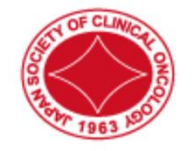

# 日本癌治療学会学術集会

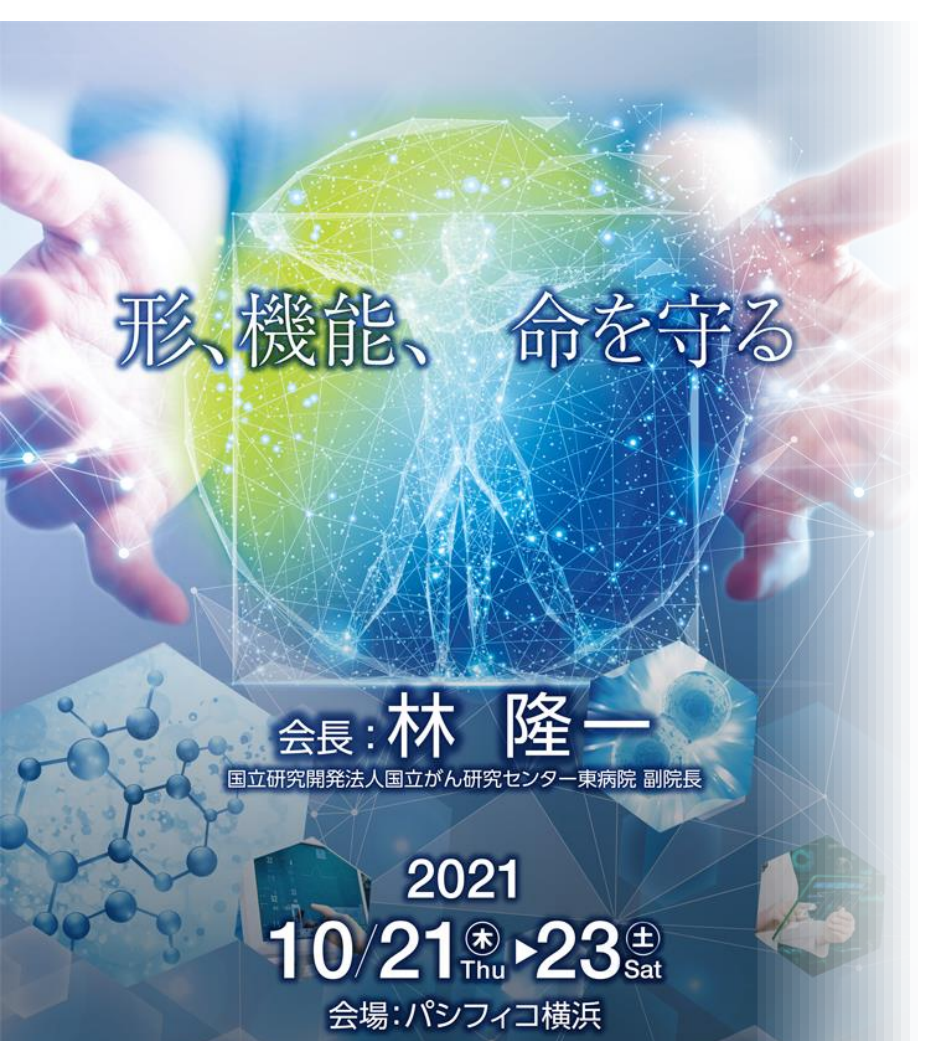

## Webでご参加の役割者の場合

会期中の指定日時に、本学会ホームページにアクセス(ログイン)いただき、以下のようにご参加ください

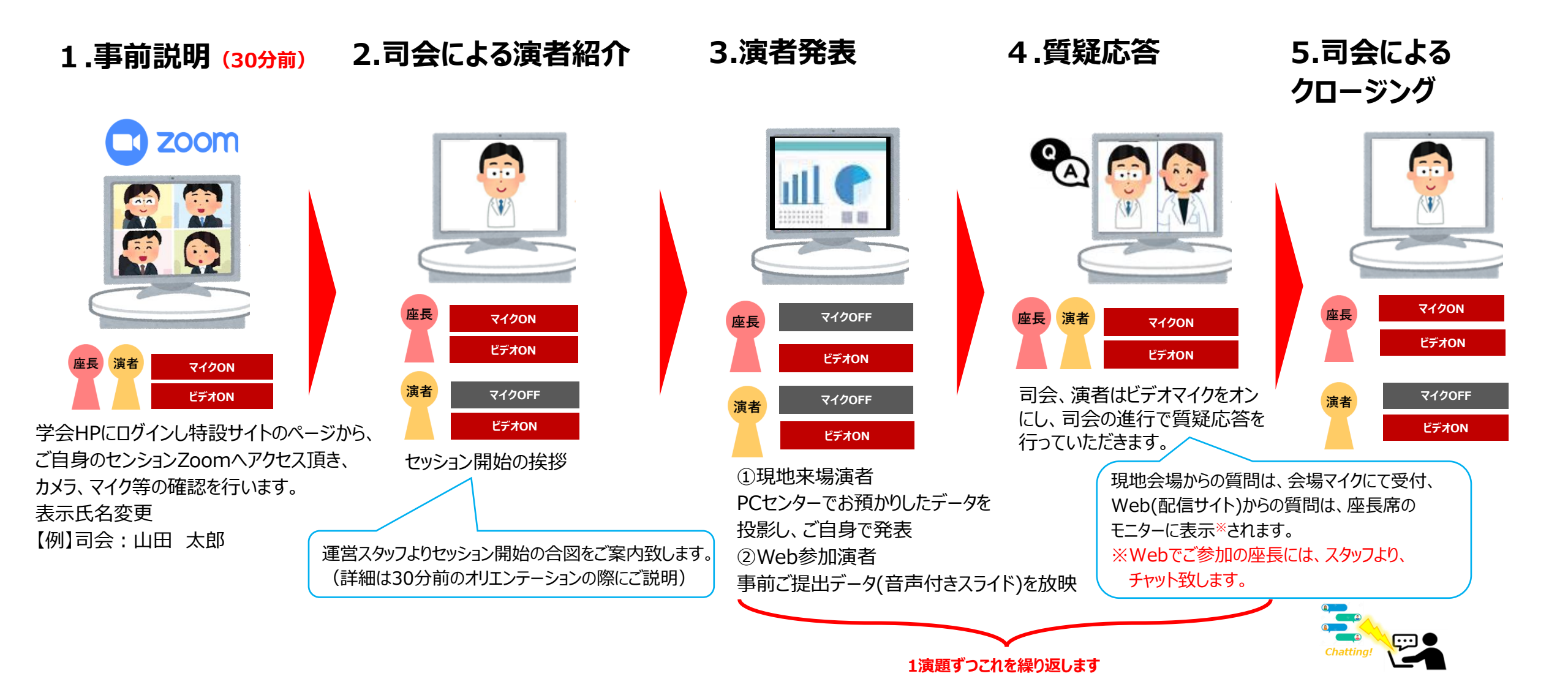

#### <事前準備>

・Webで参加される先生は、必ず「音声入りスライドデータ」の事前登録をお願いいたします。

#### <当日のご案内>

・セッション開始30分前までに指定のZoomへご入室ください。(操作オリエンテーションを行います)

#### <注意事項> ※必ずご一読ください

・必ずPCにてご参加ください。スマートフォン・タブレットでのご参加はお控えください。

・使用されるPCにカメラ、スピーカー、マイクが付属されているかご確認ください。

・インターネットにつながる通信環境がよい場所でご参加ください。

- ・可能な限り、有線LANにお繋ぎいただき、ネットワークが安定した環境をご用意ください。
- ・可能な限り、マイク付きイヤホンやヘッドセットマイクをご使用ください。
- ・PCの負担軽減のため、ご自身のPC上で不要なアプリケーションは全て閉じてください。
- ・周辺雑音や他の会話が聞こえることや電話がかかってきて中断することのない、

セッション進行に支障のない場所を確保してください。

#### <司会>

・セッション開始時間になりましたら、セッションを開始してください。(運営スタッフより開始の合図をいたします。)

・カメラは「<u>常時ON</u>」、マイクは「<u>ご発言時のみON</u>」にて進行ください。

#### <演者>

・カメラは「ご自身の発表時と質疑応答時のみON」、マイクは「ご発言時のみON」にて進行ください。

・30分前集合のオリエンテーション時、カメラとマイクのチェックを行い、進行の流れをご説明いたします。

#### <質疑応答>

以下の通り、現地会場からの質問および、Web(配信サイト)からの質問を受け付けます。

①現地会場からの質問に関して

→会場からのご質問が、そのままZoom音声に入りますので、そのままZoom内でご回答ください。

※Web参加座長は会場の様子が見えませんので、会場から質問があるかZoom上に問い掛けをお願い致します。

問い掛けに対し、会場スタッフより、質問者の有・無を音声でお知らせ致します。『会場からのご質問はございません』等 ②Web(配信サイト)からの質問に関して

→配信サイトに投稿された質問を運営スタッフが、Zoomのチャットにお送りしますので、ピックアップの上、進行をお願いいたします。 ※現地参加座長は座長席の質疑閲覧用PCをご確認ください。Web参加座長は、チャット欄をご確認ください。

#### ※Zoom内に計時回線はございませんので、お手元の時計でお時間の確認をお願いいたします

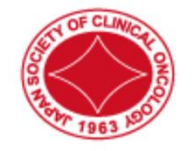

# 日本癌治療学会学術集会

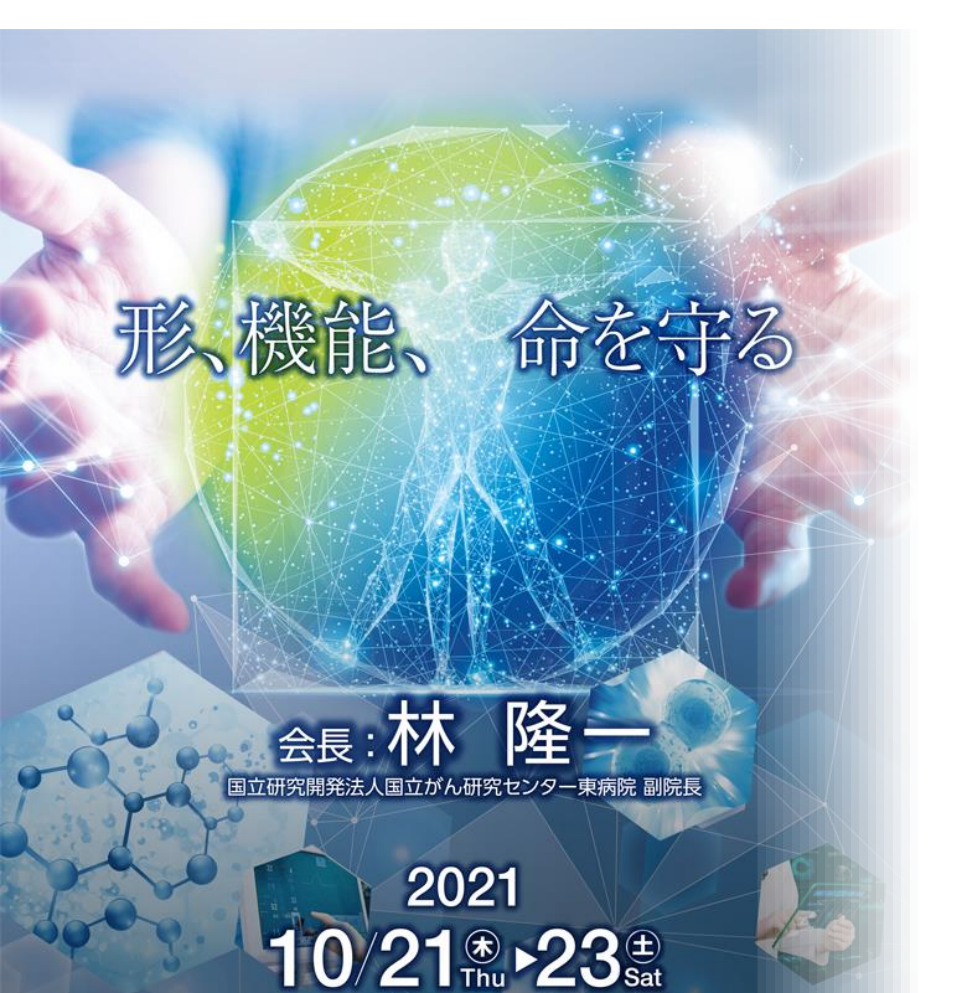

会場:パシフィコ横浜

Zoom基本操作

(Webでご参加の役割者向け)

#### <u>セッション前に必ず「Zoom」アプリケーションをダウンロードを完了ください。</u>

Zoomの公式サイトページ下部「ダウンロード」の 「ミーティングクライアント」をダウンロードしてください。 ホームページ: <u>https://zoom.us/</u>

Zoomの安定的な使用のためにアプリの ダウンロードをお願いいたします。

はじめて「Zoom」を使用する場合、個別にご案内するURLをクリックすると、 自動的にアプリがインストールされます。 参加ボタンを押すと以下の画面に移行して自動でアプリのダウンロードが始まります。 自動でダウンロードが始まらない場合は「ダウンロード」をクリックしてください。 ご使用2回目以降からはアプリが自動的に起動します。

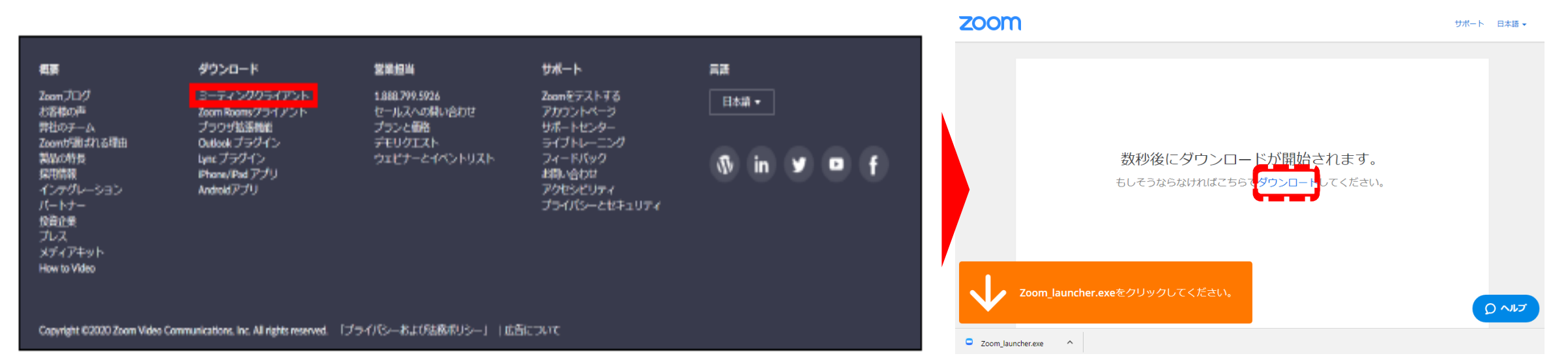

#### **セッション開始30分以前**にURLをクリック いただくと、以下のような画面が表示されます。 スタッフがログインの承認をするまで この状態で少しお待ちください。

スタッフによる承認が完了しますと この画面に移行します。 **「コンピューターでオーディオに参加」**を クリックしてください。

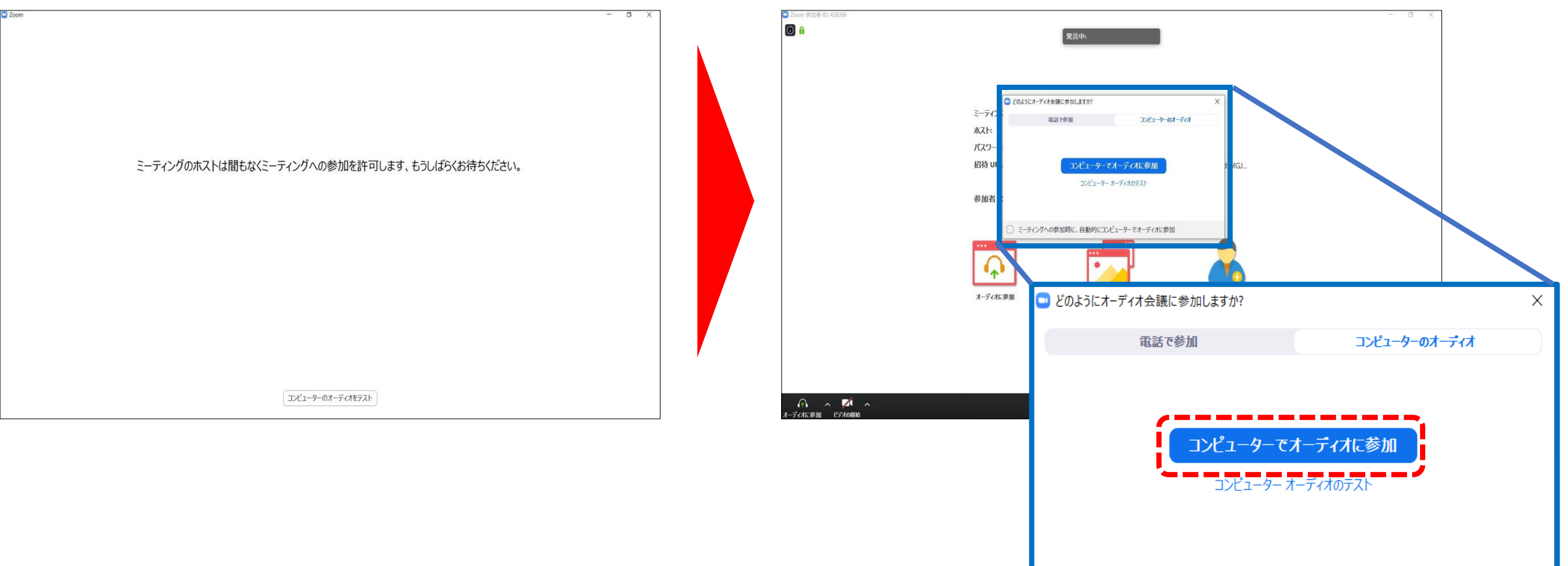

〕 ミーティングへの参加時に、自動的にコンピューターでオーディオに参加

#### 左下のボタンを「マイクON」と「ビデオON」に設定してください。 選択直後、PCのカメラが起動すると、ログインいただいた皆様のカメラ映像が表示されます。

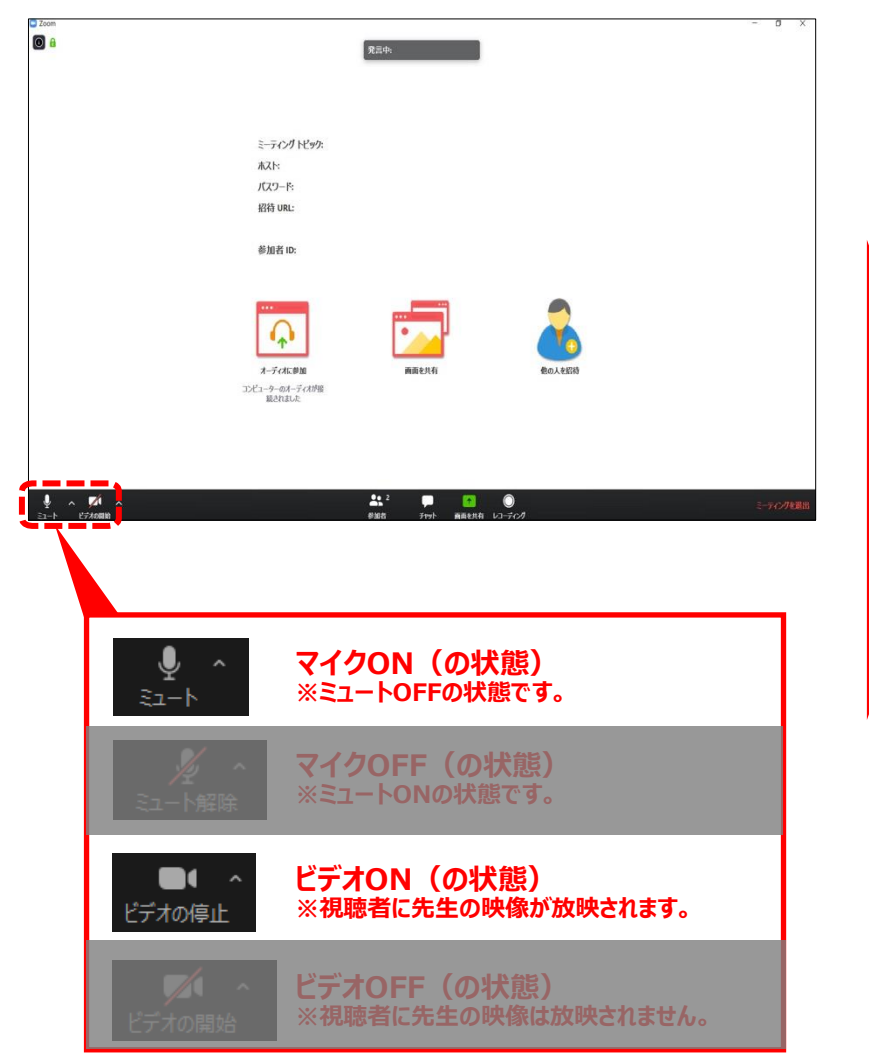

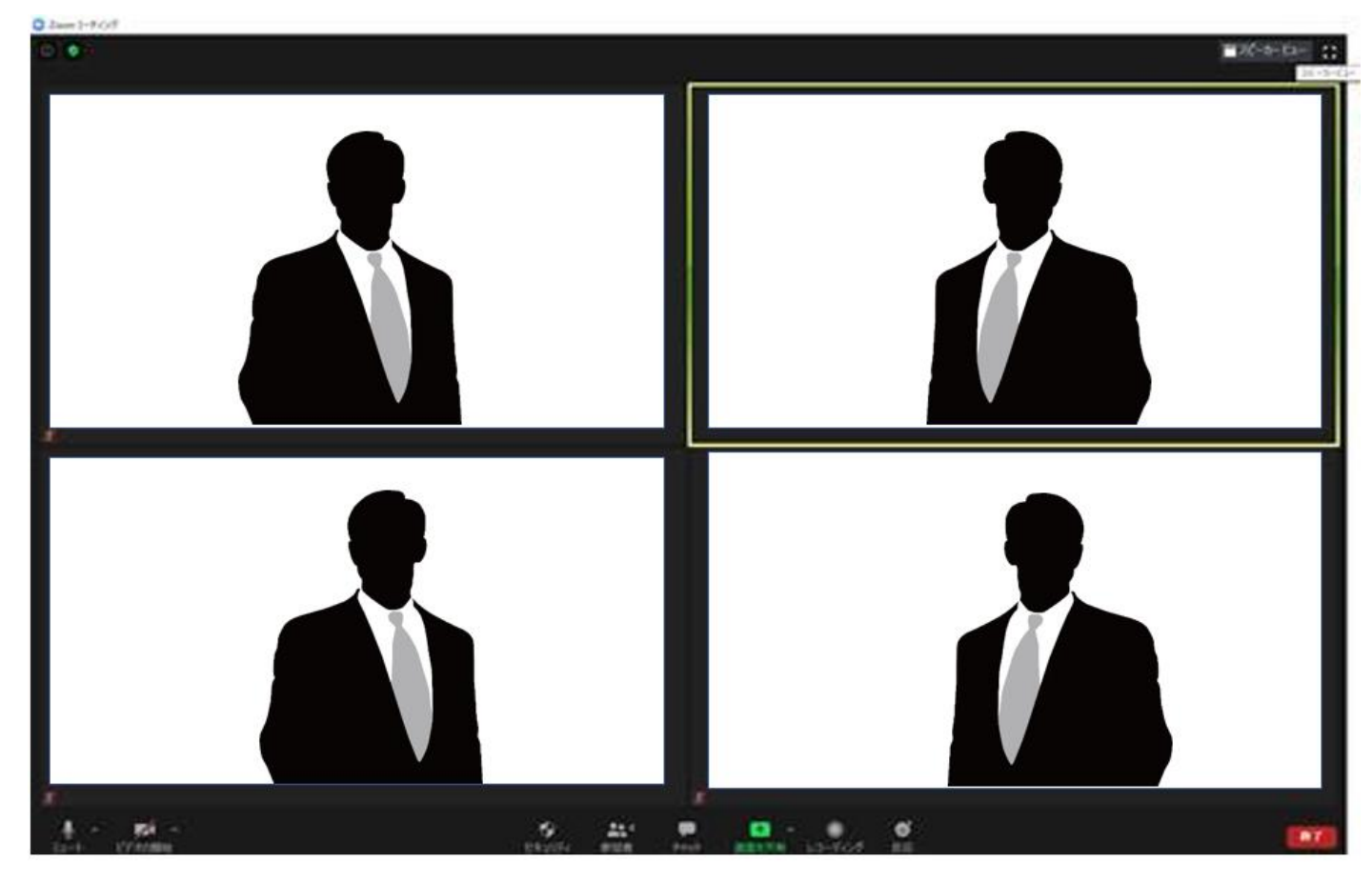

※この段階では、視聴者の方には 映像も音声も見えておりませんのでご安心ください

#### ご自身の枠の左下にお名前が表示されます。 お名前表示を「右クリック」の上、以下の例の通り「名前の変更」を選択し、 設定を変更ください。

全角スペース

例) 司会の場合 →「司会:山田・太郎」 演者の場合 →「演者:山田 花子」

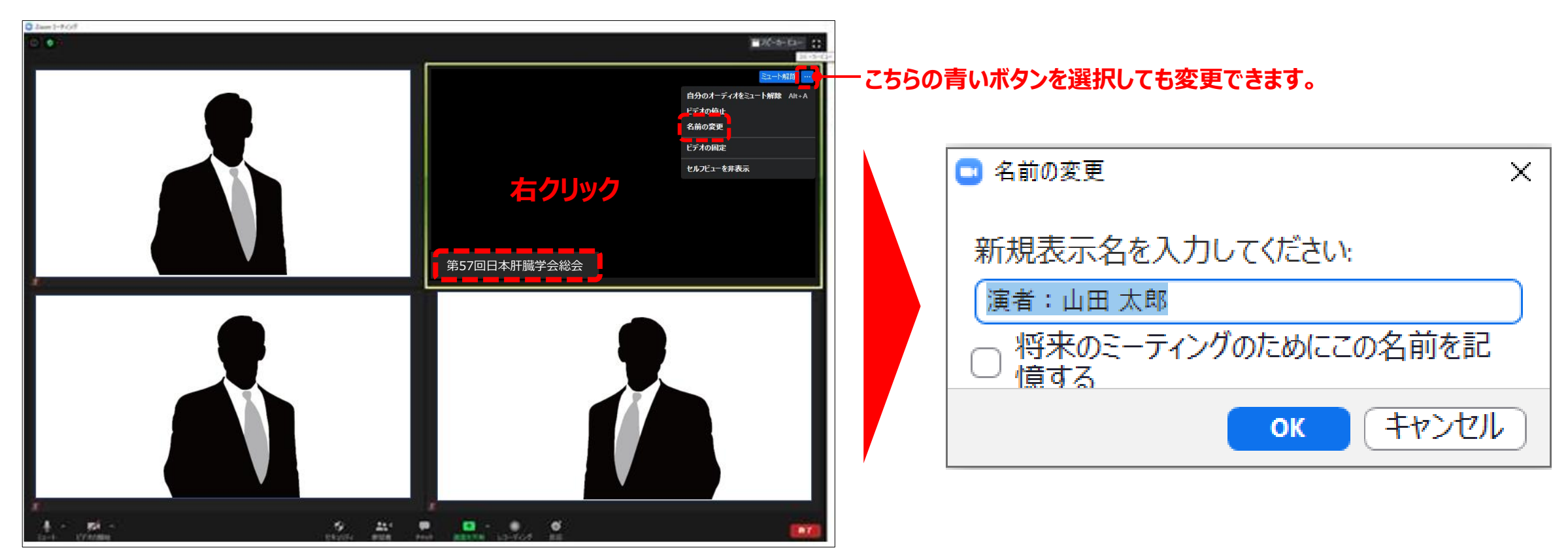

### 画面表示設定

#### 画面表示については、以下の2種類がありますが、どちらに設定いただいても問題ありません。 ※視聴者に配信される映像は、事務局側で別途調整しています。 ※先生方の視聴画面は、記録には影響ありません。

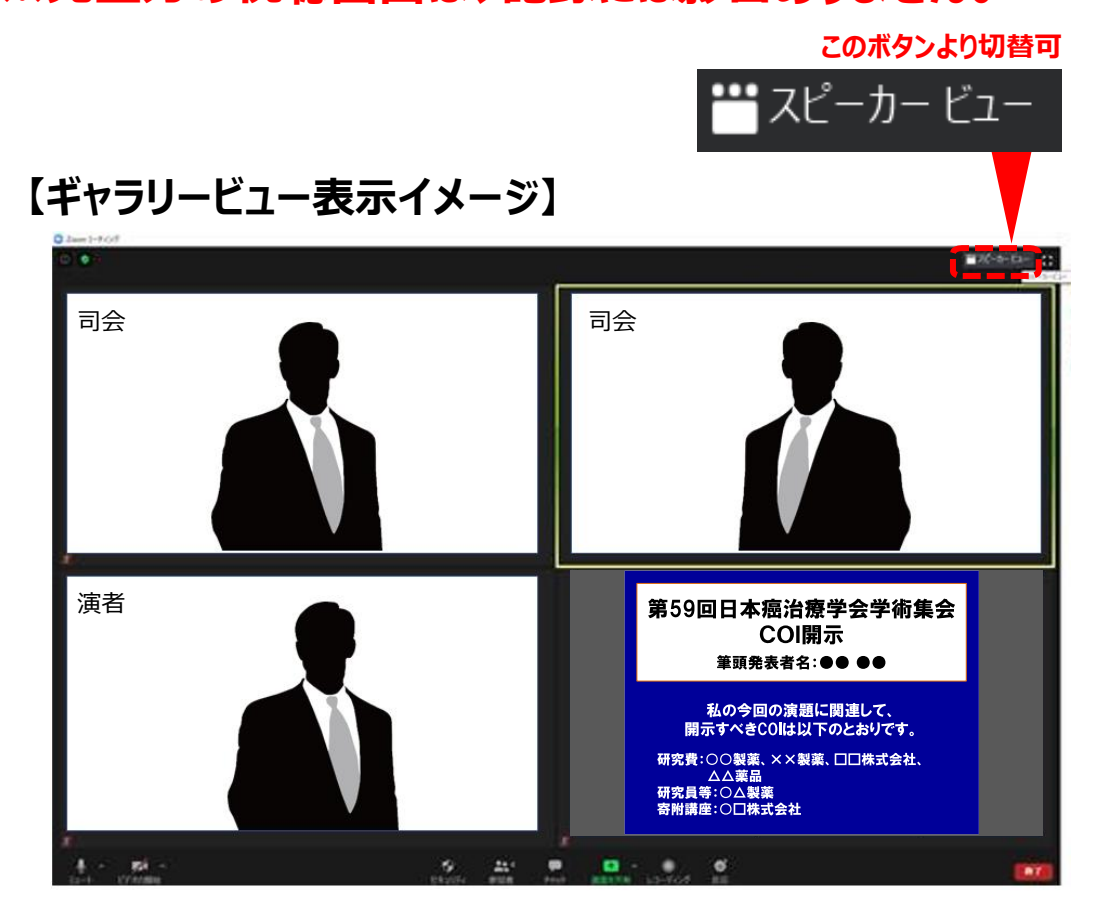

参加者全員が均等に表示 総合討論時のシーンでお勧めです

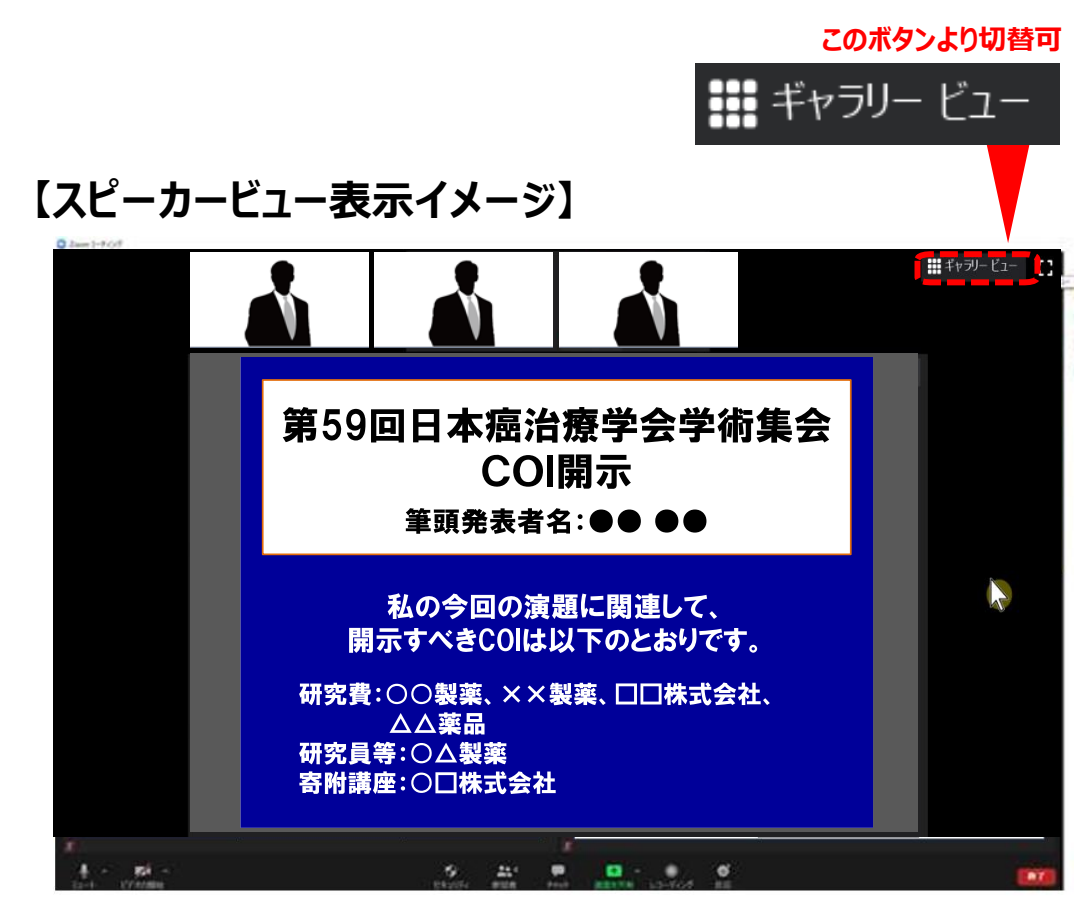

話している方の映像が大きく表示 発表スライド閲覧時はこちらがお勧めです

## ビデオ・マイクの操作方法

#### 左下のボタンを操作の上、ビデオ、マイクの操作を行ってください。

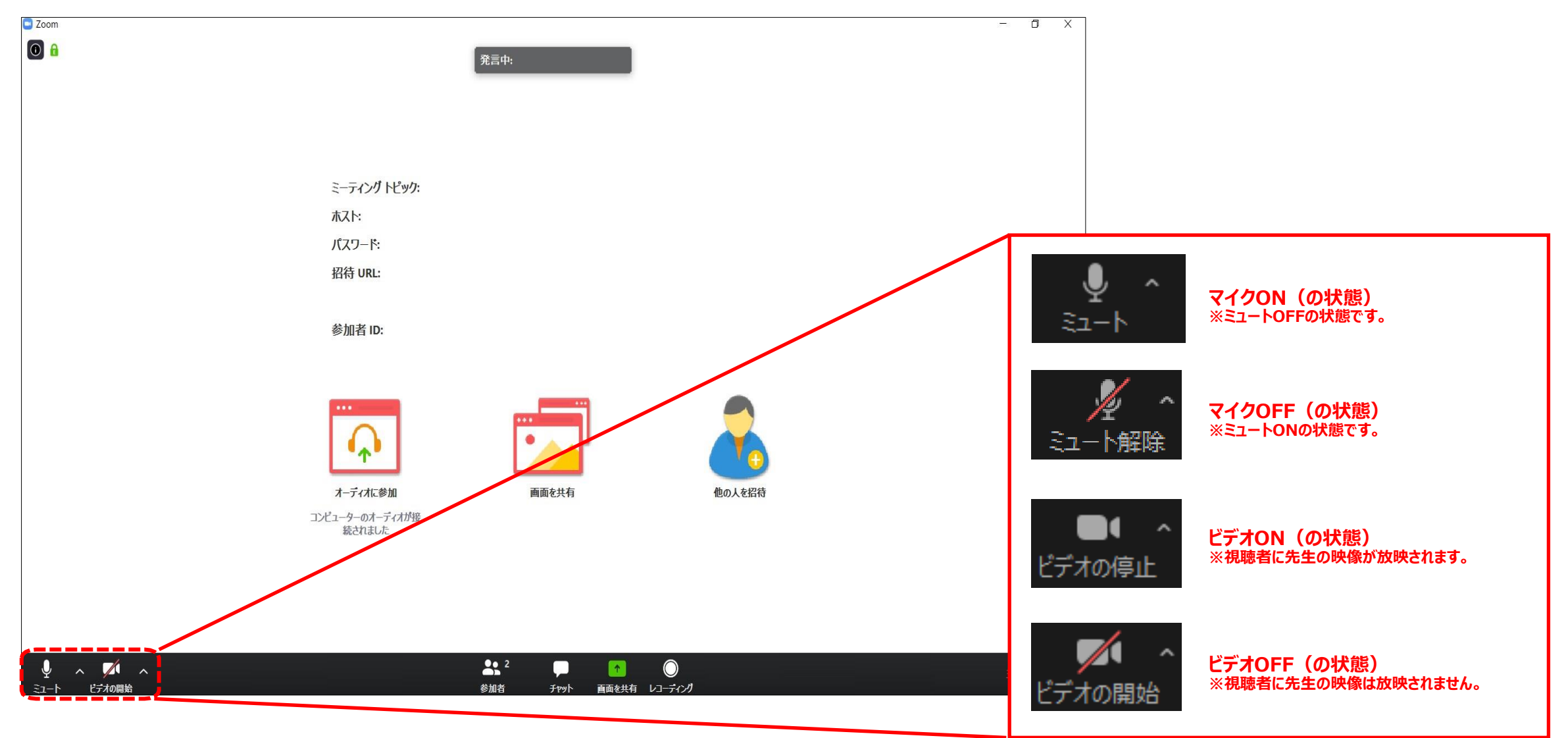

#### 音声が聞こえない場合(PCの音量が切られている場合)

1 画面右下の音量マークをクリック

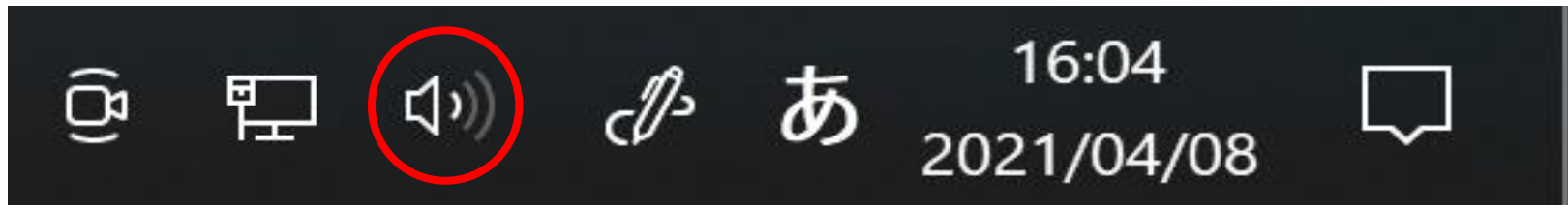

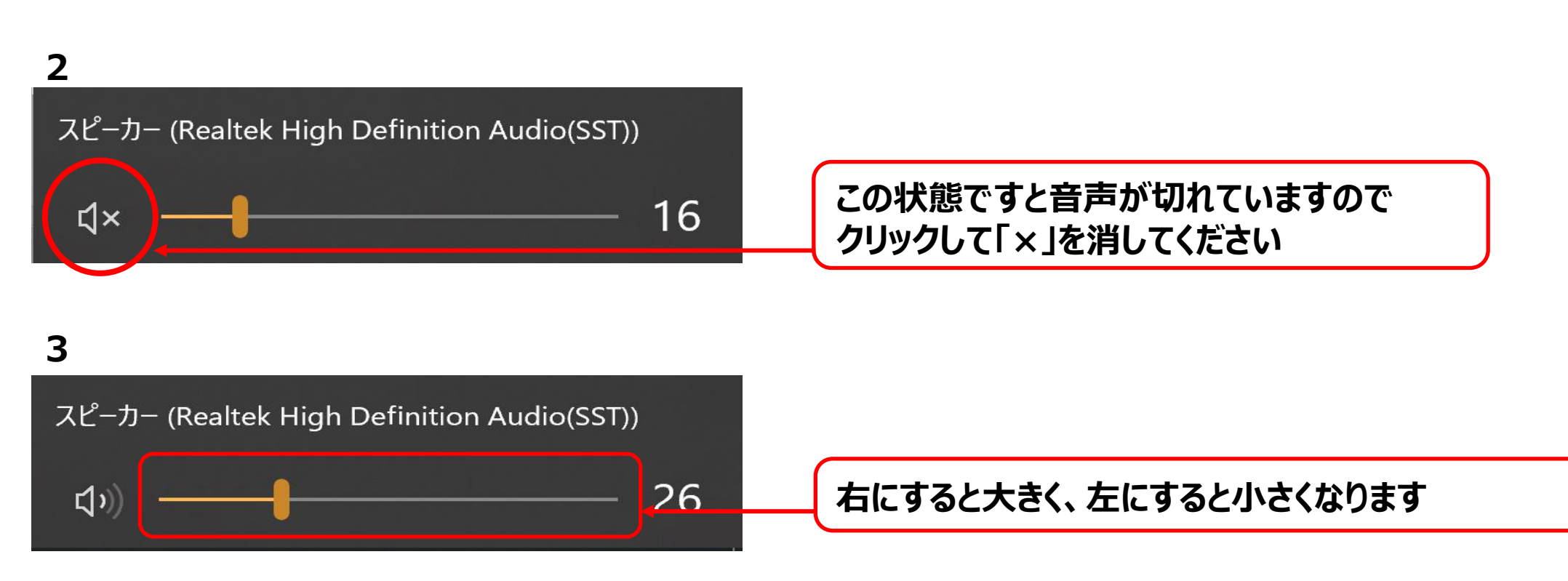

#### ▲ マークをクリックし、「オーディオ設定」を選択

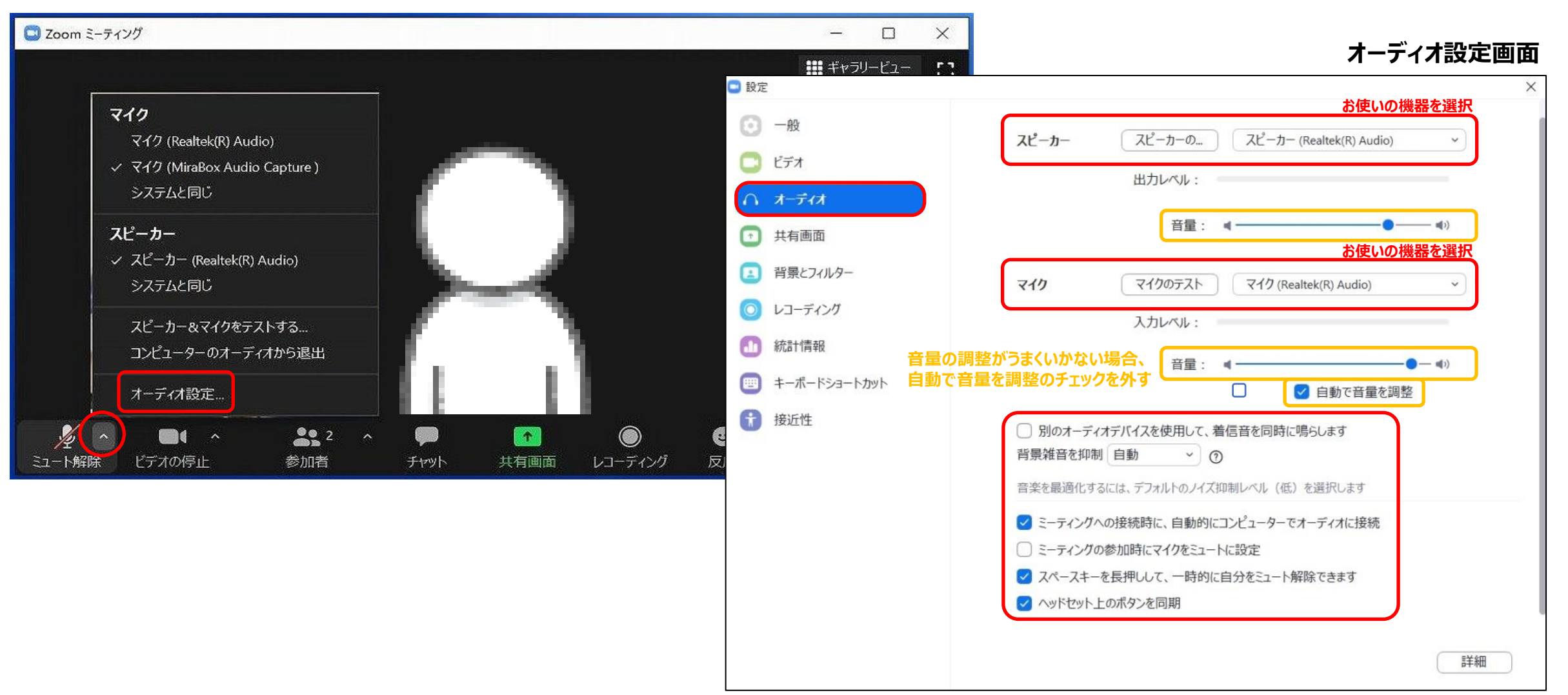

## ビデオ(ご自身のカメラ映像)の明るさ調整

#### ▲ マークをクリックし、「ビデオ設定」を選択

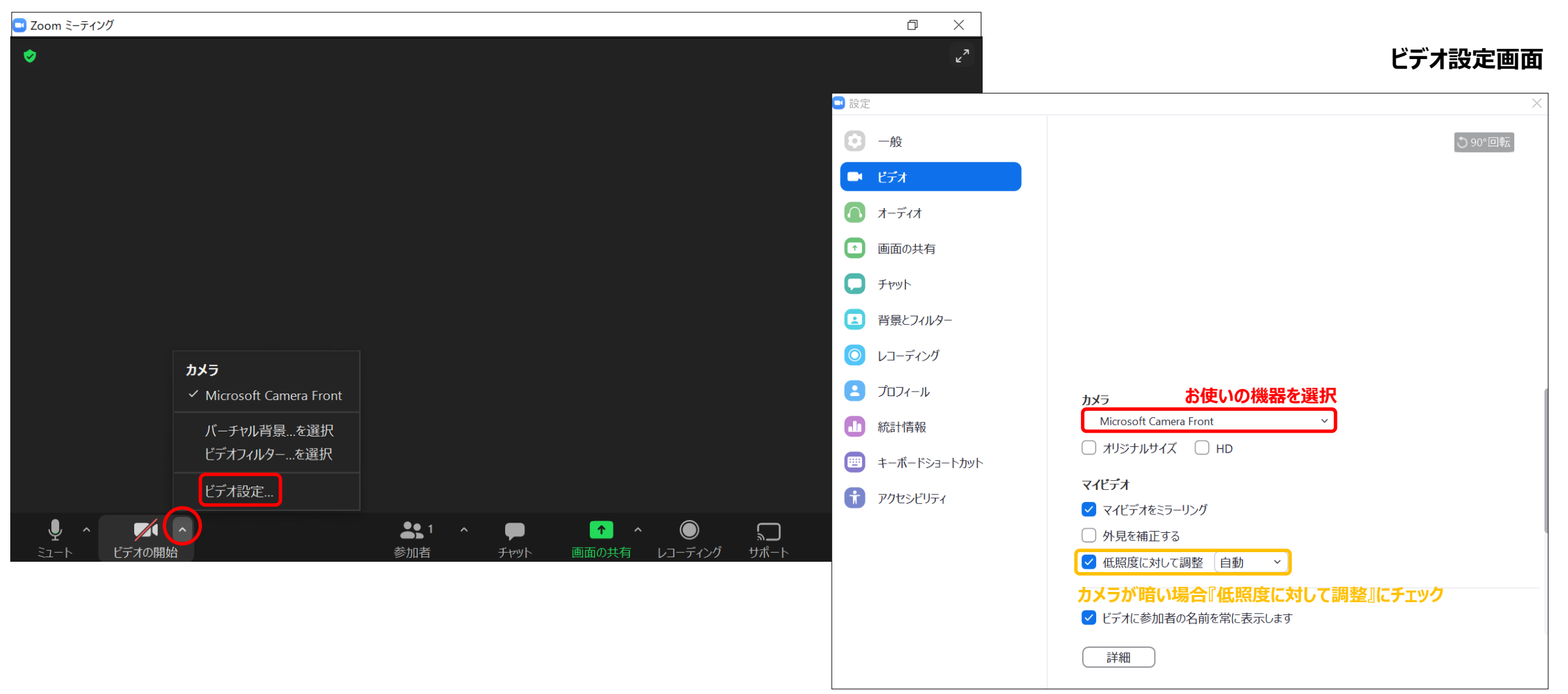

### <<u>マイクON・OFF、ビデオON・OFFについて</u>>

司会・演者の先生方には、ご自身でマイクとビデオのON・OFFの切り替えを行っていただきますが、 状況によって、運営スタッフ側で強制的に切り替えさせていただくことがありますのでご了承ください。

#### <登壇者通信不良の場合>

<u>司会の場合:</u>

2名司会のセッションは、もう1名の司会に進行を継続いただくようお願いいたします。

<u>演者の場合:</u>

数秒待っても通信障害が改善されない場合は、発表順を変更させていただく可能性があること、ご了承ください。

#### <<u>現地会場と配信サイトのタイムラグ</u>>

現地会場と配信サイトには20秒~40程のタイムラグが発生いたします。

その為、質疑応答時間になってから配信サイトに投稿された質問はその分のタイムラグが生じます。

つきましては前者を考慮し、司会の先生は、セッション開始時にWeb参加者で質問のある方は早めにご投稿頂きたい旨をアナウンス願います。

#### <<u>Web→現地に変更される役割者の方へ</u>>

もともとWebでご参加予定の役割者の方で、現地来場にてご発表に変更される場合は、以下の流れでご参加下さい

#### ①事前に準備室宛に変更(Web→現地)のご連絡を頂いている役割者の方

→そのまま5ページに記載の流れでご登壇ください。

#### ②発表日当日に登壇方法を変更される役割者の方

→ご自身のセッション開始60分前(発表の60分前ではございません)までに、PCセンターにてその旨をお申し出下さい。
※発表は事前ご提出データでも、PCセンターに当日ご提出データでもご希望のデータで発表可能です
事前ご提出データ(音声付き動画データ)でご発表される場合、ご登壇時、演台にて『それではスライドをお願いします』と一言、

動画出しのコメントをお願い致します。そのコメントをきっかけに会場オペレーターよりデータ放映を行います。

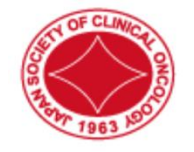

# 日本癌治療学会学術集会

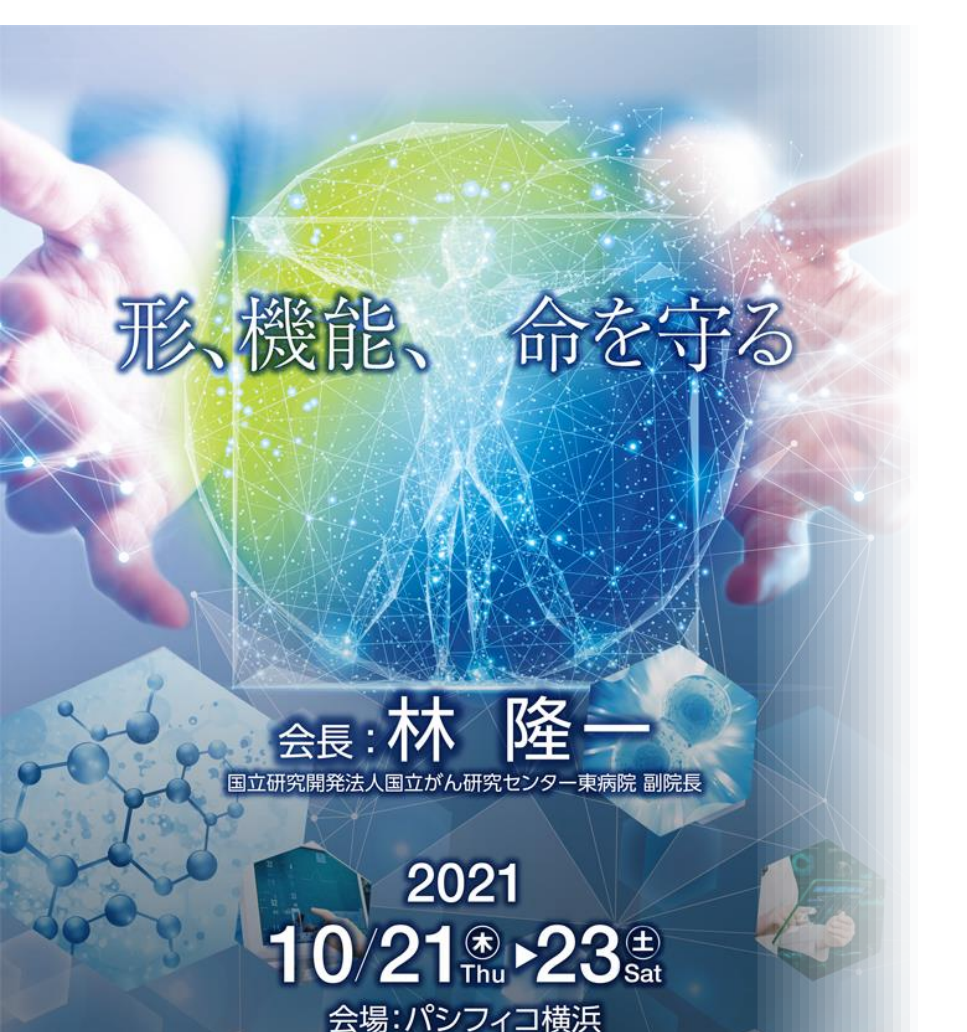

ご不明点は運営準備室までお問い合わせください

## 第59回 日本癌治療学会各術集会 運営準備室

〒100-0013 東京都千代田区霞が関1-4-2 大同生命霞が関ビル14階 日本コンベンションサービス株式会社内

E-mail: <u>59jsco@convention.co.jp</u>